## 新自然輸入法 11 (Windows 版) 安裝手冊

看示範影片:<u>https://www.youtube.com/watch?v=X9dBwPJddz4</u>

1.從校園授權軟體下載、解壓縮 Going11.zip。

2. 開啟解壓縮後的資料夾,執行安裝程式 Going11\_TSF\_Professional.exe

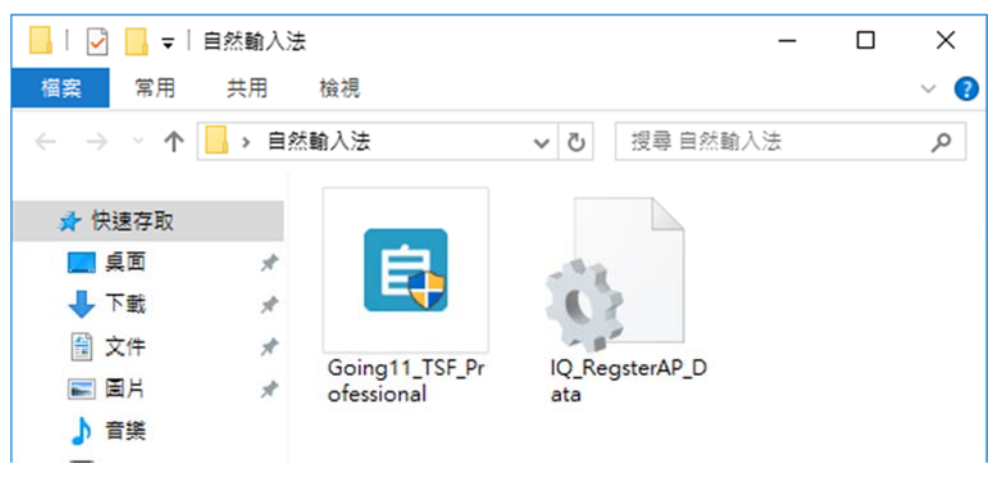

3.若出現需要.Net Framework 3.5, 請點選按鈕至 Microsoft 官網下載

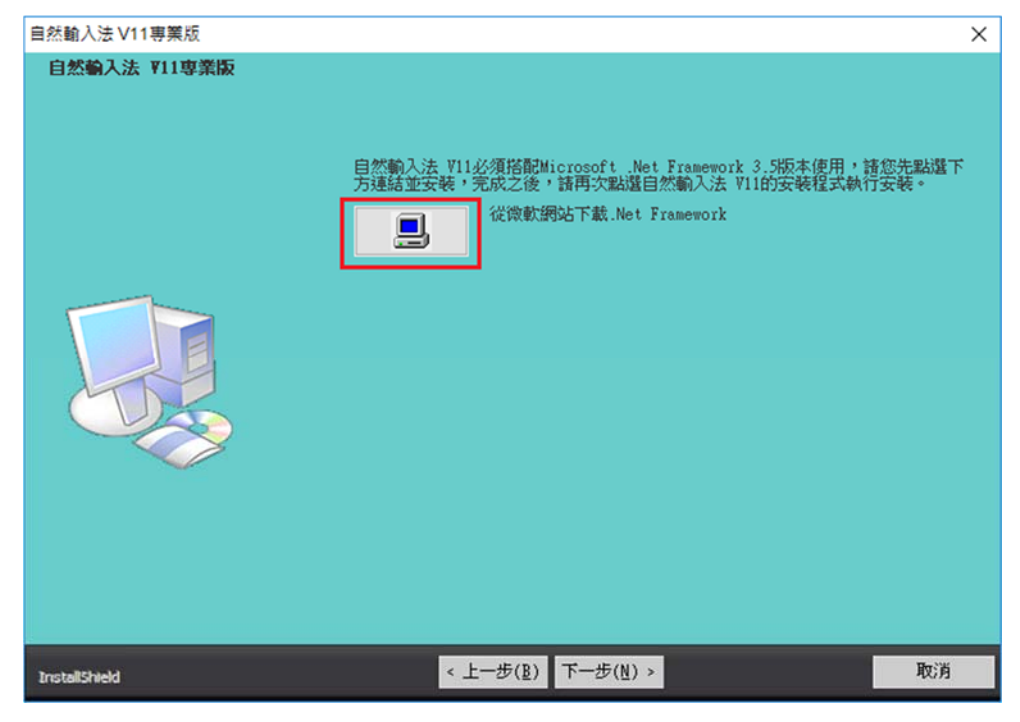

## 4.下載.Net Framework 3.5 Service Pack 1

| Microso                                                                                                    | <pre>www.microsoft.com/zh-tw/download/details.aspx?id=22</pre>                                                                        | × |
|----------------------------------------------------------------------------------------------------|----------------------------------------------------------------------------------------------------|---|
|                                                                                                    |                                                                                                    |   |
| 邏取語言:                                                                                                    | 中文(繁體) 🗸 下載                                                                                                    |   |
| Microsoft .N<br>以 .NET Fram<br>Framework 2<br>① 詳細資料                                                                   | IET Framework 3.5 Service Pack 1 是完整的累進式更新,內含多項<br>nework 2.0、3.0、3.5 為基礎累加建置的新功能,並且包含了 .NET<br>2.0 和 .NET Framework 3.0 子元件的累進式服務更新。 |   |
|                                                                                                    |                                                                                                    |   |
| ➡ 系統需求                                                                                                    |                                                                                                    |   |
| <ul> <li>              新航需求      </li> <li>             安装指示         </li> </ul>                                       |                                                                                                    |   |
| <ul> <li>              新統需求      </li> <li>             安装指示         </li> <li>             + 其他資訊         </li> </ul> |                                                                                                    |   |

## 5.安裝.Net Framework 3.5

|              |                                                         | × |
|--------------|---------------------------------------------------------|---|
| $\leftarrow$ | Windows 功能                                              |   |
|              | 您電腦上的應用程式會需要下列 Windows 功能:                              |   |
|              | .NET Framework 3.5 (包括 .NET 2.0 和 3.0)                  |   |
|              |                                                         |   |
|              |                                                         |   |
|              | ♥ 下載並安裝此功能<br>Windows 會從 Windows Update 取得所需要的檔案,並完成安裝。 |   |
|              | → 略過此安裝<br>若沒有此功能,您的應用程式可能不會正確運作。                       |   |
|              | L                                                       | J |
|              | 取消                                                      |   |

6.已成功安裝 .Net Framework 3.5

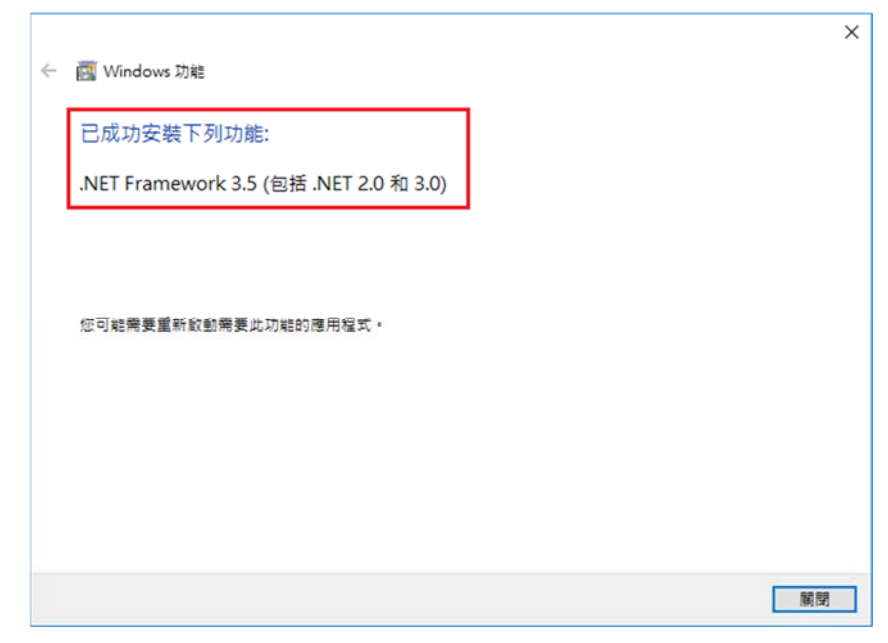

7.重新執行安裝程式

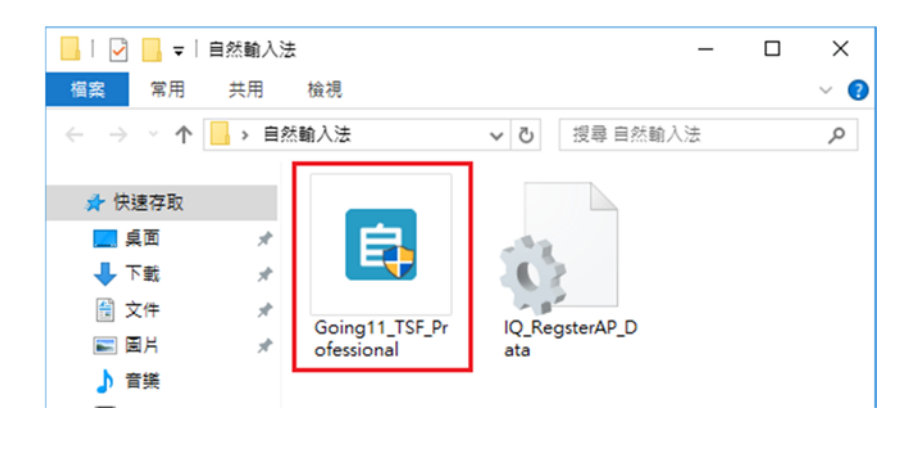

8.安裝中

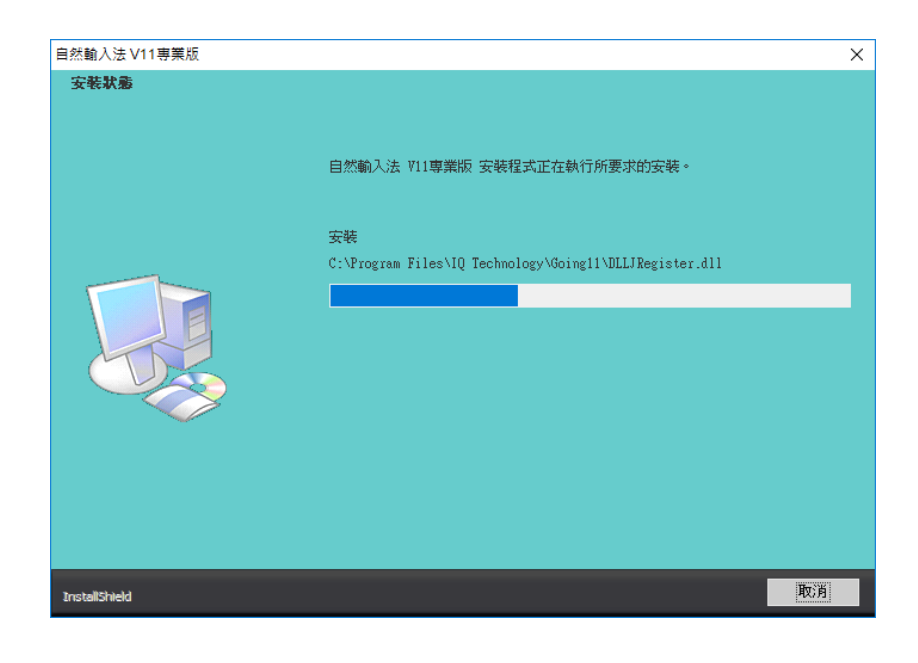

2017/11/22

9.檢驗安裝檔

| 自然輸入法 V11專業版 |                          |  |  |  |  |  |
|--------------|--------------------------|--|--|--|--|--|
|              | 自然輸入法 №11専業版正在驗證安裝檔案!諸稍候 |  |  |  |  |  |

10.連線啟動產品

| 注意 (沒有回應)             |  |
|-----------------------|--|
| 正在連線至本產品註冊認證網站,請稍待・・・ |  |

]注目@正□♡

11.安裝成功

12.安裝完成

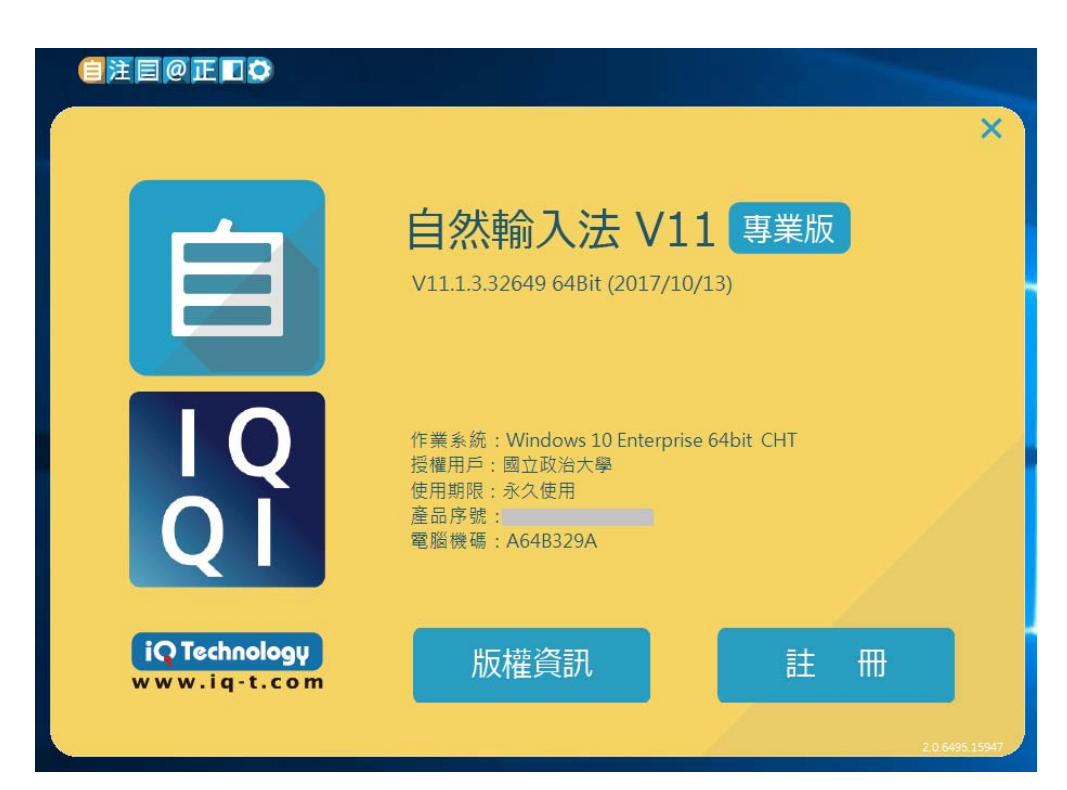